「富士山賃貸ESTA」の体験版をお使いになる方のためのトレーニング資料です。 当資料に沿ってご入力いただきますと、一連の操作方法を覚えることが可能です。

# 富士山賃貸ESTA操作フロー

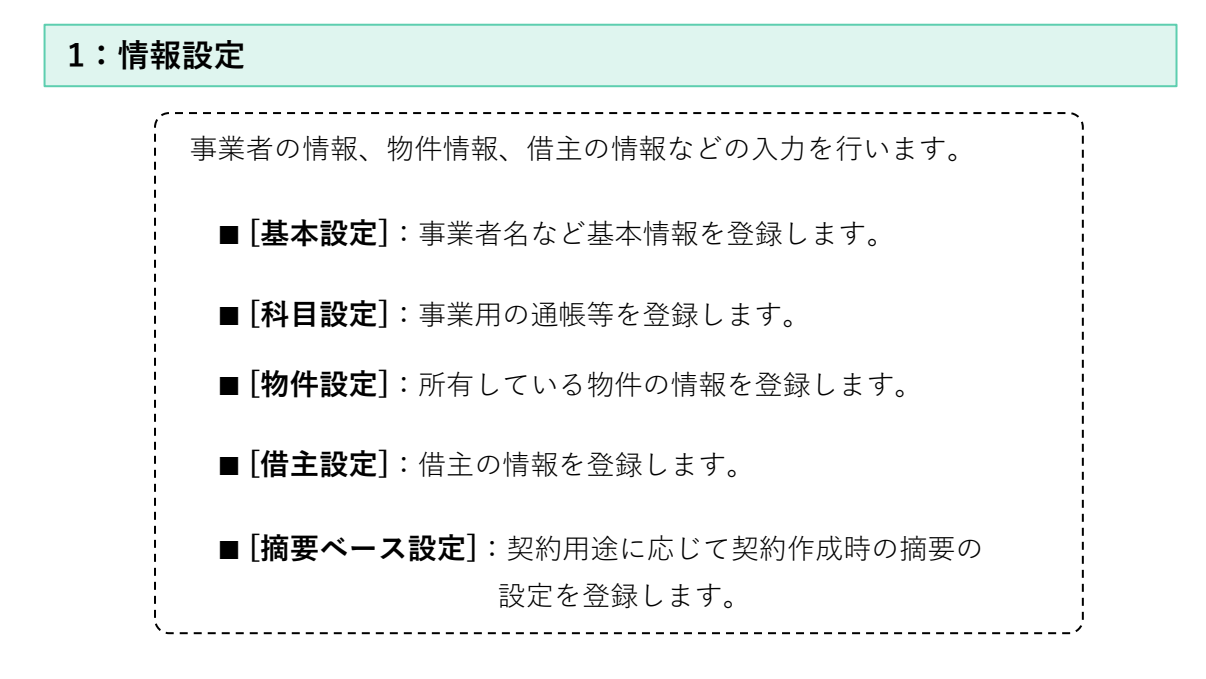

2:契約・台帳

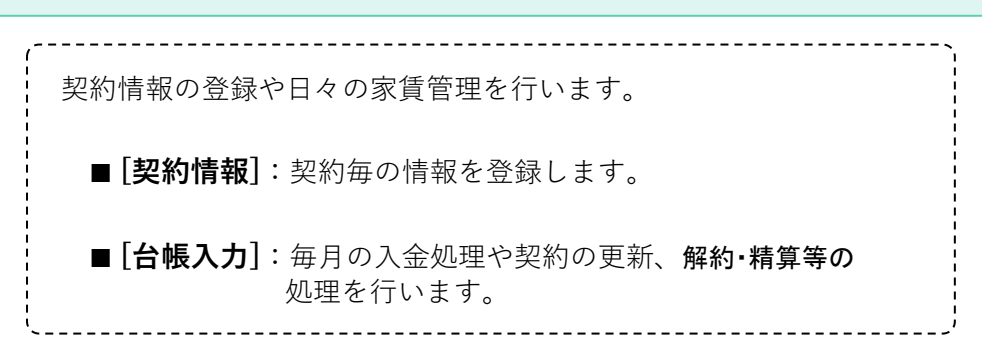

#### 3:帳票・出力

収入台帳で入金の確認をしたり、賃貸状況や滞納状況など、 日々の管理に必要な情報をチェックすることができます。 請求書・催促状の印刷、確定申告時に必要な「不動産収入の内訳書」 の作成ができます。

※体験版では使用日数が30日を超えると帳票・出力のメニューが 使用できなくなります。

次ページからの練習で操作方法を試してみましょう。

### 基本設定編

練習 基本情報の登録

[B:情報設定]-[1:基本設定]

下記の情報を登録しましょう。

[事業者名]----富士太郎 [事業区分]----個人 [会計期間]----2018年1月1日~2018年12月31日 [収入基準]----契約書

| 🐵 基本設定            |                               |
|-------------------|-------------------------------|
| ▋ 基本設定            |                               |
| コード               | 1                             |
| 事業主名<br>フリガナ      | 富士 太郎                         |
| 事業区分              | 個人 🗸                          |
| 事業期間              | 2018年01月01日 💌 ~ 2018年12月31日 💌 |
| 収入基準              | 月分 •                          |
| 住所                | 226 - 0025                    |
|                   | 横浜市緑区十日市場町<br>861-6           |
| 電話                | 045 - 982 - 1101              |
| ┌システム共通           | 1                             |
| 日付表示              | 西暦  ▼                         |
| <b>F9</b> 準確定 F11 | 登録 F12 キャンセル                  |

入力が終了したら [F11:登録] を押します。

※事業開始日は一度登録すると変更ができません。

### 科目設定編

練習1 補助科目の追加

[B:情報設定] - [2:科目設定]

普通預金に以下の補助科目(通帳)を追加します。

1:緑銀行(事業用の通帳)

2:富士山銀行

<ヒント>

普通預金を選んで [F2:補助追加]を押します。

| 属性 | 科目コード | 補助コード | 名称       | 検索キー |
|----|-------|-------|----------|------|
|    | 101   |       | 🛃 現金     | ゲンキン |
|    | 1 03  |       | 🛃 普通預金   | フツウ  |
| 1  |       | 1     | 💼 緑銀行    | ミドリ  |
| ~  |       | 2     | 📋 富士山銀行  | フジサン |
| 金  | 104   |       | 🗊 定期預金   | テイキ  |
| 先  | 1 05  |       | 📝 その他の預金 | ソノタ  |
|    |       |       |          |      |

#### 練習2 経費科目の追加

経費科目に下記の情報を登録しましょう。

不動産屋に支払う管理費を科目に追加します。 614:管理費

|    | 603 | ▶ 修繕費    | シュウゼンヒ |
|----|-----|----------|--------|
|    | 613 | 序 その他の経費 | ソノタケイト |
| 経費 | 614 | 違 管理費    | カンリヒ   |
|    |     |          |        |
|    |     | Ê.       |        |

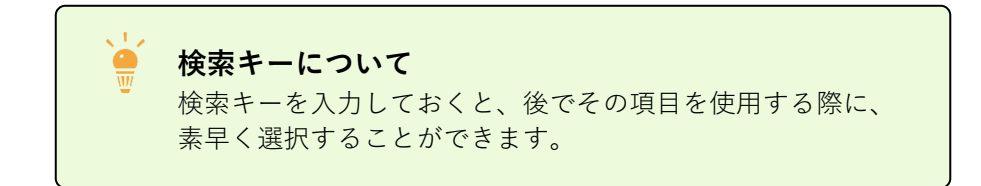

物件設定

練習物件の追加

[B:情報設定]-[3:物件設定]

下記の情報を登録しましょう

[物件名]------グリーンハウス [省略名]------グリーンハウス [住 所]------〒227-0037 神奈川県横浜市青葉区緑山258-2 [貸家・貸地]----建物 [入金先]------普通預金 (補助)緑銀行 [支払期限]------31日までに翌月分を支払う [区画情報]------[101][102][103] 貸付面積 各58.00㎡

< **ヒント**>

[F5:区画追加]で区画情報を追加します。

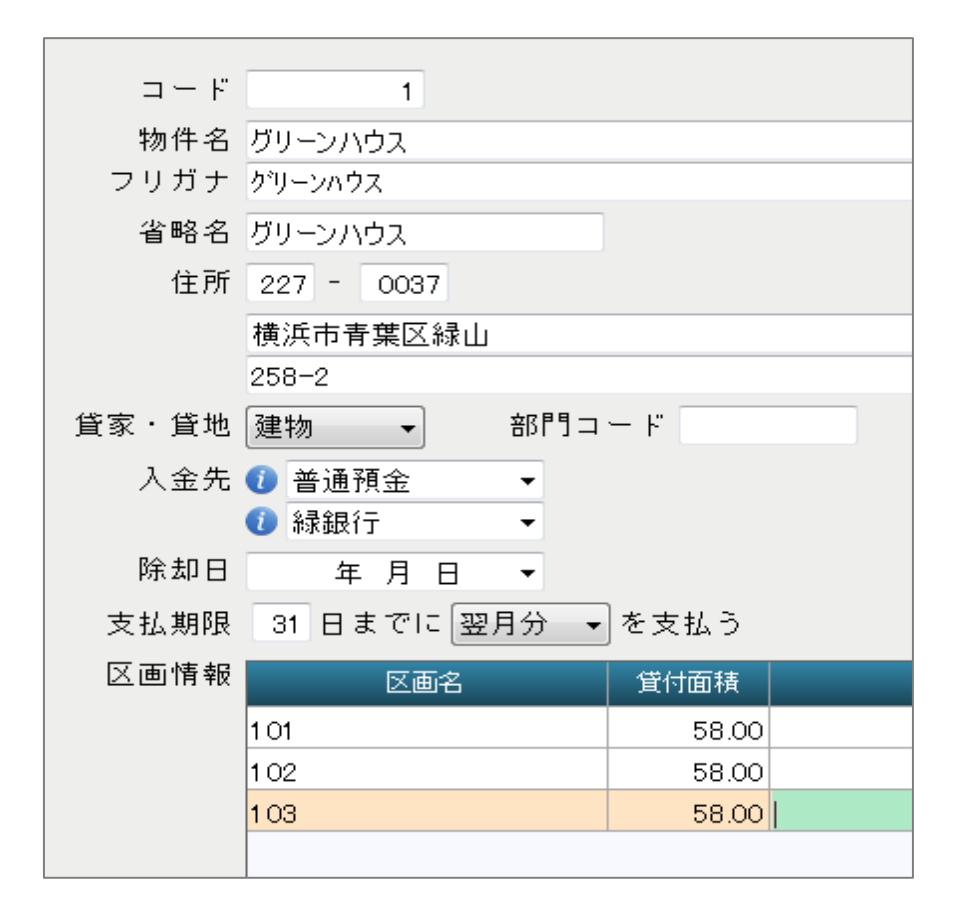

## 借主設定

練習 借主の追加

[B:情報設定]-[4:借主設定]

下記の情報を登録しましょう。

- 1: [個人・法人]---個人 [名称]------浅井 一之
   2: [個人・法人]---法人 [名称]------有限会社アスト
   3: [個人・法人]---個人
  - [名称]-----池本 亜矢

| ゴード   | コード 名称    |     |   | 電話番号 | <del>]</del> |      |     |
|-------|-----------|-----|---|------|--------------|------|-----|
| 個人·法人 | フリガナ      |     | Ē | 郵便番号 | 7            |      |     |
| 1     | 浅井 一之     | 045 | - | 822  | -            | 4531 | 横浜  |
| 個人    | アサイ カス*ユキ |     | ⊤ | 227  | _            | 0037 | グリ・ |
| 2     | 有限会社 アスト  | 045 | - | 221  | _            | 3345 | 横沪  |
| 法人    | 77h       |     | ⊤ | 220  | _            | 0012 |     |
| 3     | 池本 亜矢     | 045 | - | 831  | -            | 2323 | 横浜  |
| 個人    | ረሳቲኑ ፖኮ   |     | ⊤ | 227  | -            | 0037 | グリ・ |

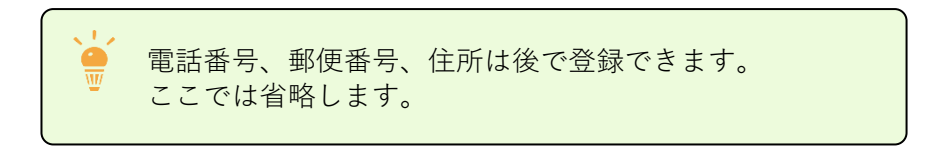

# 契約情報編

[A:日常業務] - [4:契約情報]

下記の情報を登録しましょう。

| [物件名]グリーンハウス                 |
|------------------------------|
| [区画名]101                     |
| [借主名]浅井 一之                   |
| [用 途]居住用                     |
| [契約期間]2017年9月5日~2019年9月4日    |
| [入金先]普通預金 富士山銀行              |
| [収入期間]翌月                     |
| [請求内訳]家賃:50,000円、共益費:5,000円  |
|                              |
| <ビント>                        |
| 該当する区画を選択した状態で[F2:契約追加]を押すと、 |
| 新規契約が作成できます。                 |

| ▋ 契約追加       |                                                                   |             |                 |
|--------------|-------------------------------------------------------------------|-------------|-----------------|
| 物件名<br>区画名   | グリーンハウス<br>101                                                    | 解約日<br>請求内訳 |                 |
| 借主名<br>フリガナ  | <ul> <li>         ・ 浅井 一之         ・         ・         ・</li></ul> | 摘要名家賃       | 金額<br>50,000 非該 |
| 用途           | 居住用    ▼                                                          | 共益費         | 5,000 月18       |
| 契約期間<br>入金先  | 2017年09月05日 ▼       ~       2019年09月04日 ▼                         |             |                 |
| 支払期限<br>収入期間 | 31 日までに 翌月分 → を支払う<br>翌月(2018年02月分~2019年01月分) →                   | 請求合計        | 55,000          |

入力が完了したら [F11:登録] を押します。

| 契約情報     | 報 メニュー画面 |       |             |  |  |  |
|----------|----------|-------|-------------|--|--|--|
| <b>(</b> | ע 🖌      | ーンハウス | [1:グリーンハウス] |  |  |  |
|          |          | 101   | 浅井 一之       |  |  |  |
|          |          | 102   |             |  |  |  |
|          |          | 103   |             |  |  |  |

#### 練習2 契約の追加2

下記の情報を登録しましょう。

[物件名]---グリーンハウス
[区画名]---102
[借主名]---池本 亜矢
[用 途]---居住用
[契約期間]---2016年7月26日~2018年7月25日
[入金先]---普通預金 緑銀行
[収入期間]---翌月
[請求内訳]---家賃:50,000円、共益費:5,000円
<</p>
<</p>

新規契約が作成できます。

契約編集 物件名 グリーンハウス 解約日 区画名 102 請求内訳 借主名 池本 亜矢 摘要: フリガナ イケモトアヤ 家賃 50,000 非部 共益費 5,000 非診 用途 居住用 -契約期間 2016年07月26日 🗸 ~ 2018年07月25日 🗸 入金先 🚺 普通預金 -🚺 緑銀行 支払期限 31 日までに 翌月分 ▼ を支払う 収入期間 翌月(2018年02月分~2019年01月分) 🔹 請求合計 55,000

入力が完了したら [F11:登録] を押します。

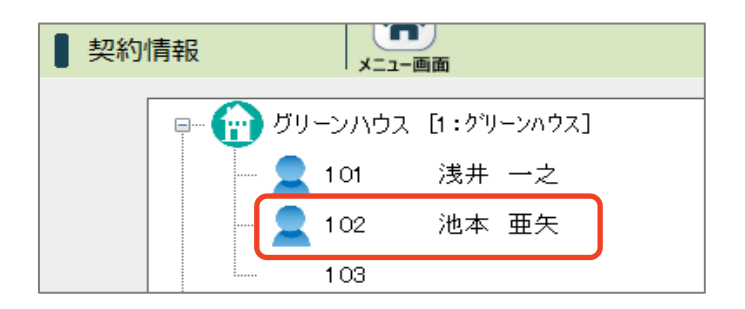

### 台帳入力編

練習1 敷金、礼金の入金

[A:日常業務]-[1:台帳入力・物件]

下記の情報を登録しましょう。

[借主名]---浅井 一之 [入金日]---2016年1月31日 [入金先]---普通預金 富士山銀行 [敷 金]---100,000円 [礼金]---50,000円

①該当する契約の緑のセルを選択して [F2:入金追加]を押します。

| 物件·区画          | 借主      | 導入前<br>未収残高 | 2018年<br>1月分 | 2018年<br>2月分 | 2018年<br>3月分 | 礼·榷·更·他<br> |
|----------------|---------|-------------|--------------|--------------|--------------|-------------|
| グリーンハウス<br>101 | 浅井 一之   | 0           | 0            |              | 0            |             |
|                |         |             |              |              |              |             |
| ②入金日等を         | E入力し [F | 11:登録]      | を押しま         | す。           |              |             |
| ▋ 敷金・礼金        | 等       |             | ■ 契          | 約情報 🤈        | ブリーンハウス・     | 1 01        |
|                |         |             |              | 2            | 浅井 一之        |             |
| 入金日            | 2016/0  | 1 /31       |              |              |              |             |
| 入金先            | 普通預     | [金          | 計            |              |              |             |
|                | 富士山     | 銀行          |              |              |              |             |
| 敷金             |         | 100,000     |              | 00,000       |              |             |
| 礼金             |         | 50,000      |              | 50,000       |              |             |
| 更新料            |         |             |              | 0            |              |             |
| 小計(控除含)        |         | 150,000     |              | 50,000       |              |             |
|                |         |             |              |              |              |             |

| 物件·区画          | 借主    | 導入前<br>未収残高 | 2018年<br>1月分 | 2018年<br>2月分 | 2018年<br>3月分 | 礼·榷·更·他<br>   |
|----------------|-------|-------------|--------------|--------------|--------------|---------------|
| グリーンハウス<br>101 | 浅井 一之 | 0           | 0            | 0            | 0            | 0<br>1 00,000 |

#### [A:日常業務]-[1:台帳入力・物件]

下記の情報を入力してみましょう。

| 2018年2月分の賃料の入金処理        |  |  |  |  |  |  |  |
|-------------------------|--|--|--|--|--|--|--|
| [借主名]浅井 一之              |  |  |  |  |  |  |  |
| [入金日]2018年1月31日         |  |  |  |  |  |  |  |
| [入金先]普通預金 富士山銀行         |  |  |  |  |  |  |  |
| [家 賃]50,000円 [共益費]5,000 |  |  |  |  |  |  |  |

①賃料が入金される月のセルを選択して [F2:入金追加]を押します。

| 物件·区画          | 借主    | 導入前<br>未収残高 | 2018年<br>1月分 | 2018年<br>2月分 | 2018年<br>3月分 | 礼·権·更·他<br> |  |
|----------------|-------|-------------|--------------|--------------|--------------|-------------|--|
| グリーンハウス<br>101 | 浅井 一之 | 0           |              | 0            | о            | 0           |  |

②入金日等を確認して[F11:登録]を押します。

| ▋2018年02月分 |        |   |         |              |
|------------|--------|---|---------|--------------|
| ▋ 請求額      | 入金額で請求 | t | ▌ 入金    |              |
| 入金日        |        | - | 入金日     | 2018/01/31 🔻 |
| 入金先        |        |   | 入金先     | 普通預金         |
|            |        |   |         | 緑銀行          |
| 家賃         | 50,000 |   | 家賃      | 50,000       |
| 共益費        | 5,000  |   | 共益費     | 5,000        |
| 月額計        | 55,000 |   | 月額計     | 55,000       |
| 小計(控除含)    | 55,000 | = | 小計(控除含) | 55,000       |

| 物件・区画          | 借主    | 導入前<br>未収残高 | 2018年<br>1月分 | 2018年<br>2月分         | 2018年<br>3月分 | 礼· 権· 更· 他<br> | - |
|----------------|-------|-------------|--------------|----------------------|--------------|----------------|---|
| グリーンハウス<br>101 | 浅井 一之 | 0           |              | 2018/01/31<br>55,000 | о            | 0              |   |

# [A:日常業務]-[1:台帳入力・物件]

下記の情報を入力しましょう。

| [契約更新者]池本 亜矢                   |
|--------------------------------|
| [旧契約期間]2017年07月26日~2018年07月25日 |
| [新契約期間]2018年07月26日~2020年07月25日 |
| [更新料入金日]2018年07月15日            |
| [更新料]100,000円                  |
| [入金先]普通預金 緑銀行                  |
| ※家賃、共益費は共に前契約と同じ               |
|                                |

①契約を更新する借主の行を選択して[F6:契約更新]を押します。

| 物件・区画          | 借主                      | 導入前<br>未収残高 | 2018年<br>7月分 | 2018年<br>8月分 | 2018年<br>9月分 | 礼·榷·更·他<br> |
|----------------|-------------------------|-------------|--------------|--------------|--------------|-------------|
| グリーンハウス<br>102 | 【更新予定:2018/07】<br>池本 亜矢 | 0           | 0            |              |              | 0           |

②新契約の内容を確認して[F11:登録]を押します。

| ▋ 契約更新           |                                                                                                |    | ▌ 契約情報                   | グリーンハウス 102<br>池本 亜矢           |
|------------------|------------------------------------------------------------------------------------------------|----|--------------------------|--------------------------------|
| 旧契約 2016年0       | 07月26日 ~ 2018年07月25日                                                                           | 期間 | 新契約                      | ▼~ 2020年07月25日 ▼               |
| 摘要名<br>家賃<br>共益費 | <ul> <li>金額</li> <li>課税区分</li> <li>50,000</li> <li>非課税</li> <li>50,000</li> <li>非課税</li> </ul> |    | 摘要名<br>家賃<br>共益 <b>書</b> | 金額<br>50,000 非課税<br>50,000 非課税 |
|                  | E                                                                                              | ⇒  |                          | =                              |
| 請求合計             | 55,000                                                                                         |    | 請习                       | 求合計 55,000                     |

|            | $\downarrow$                          |          |
|------------|---------------------------------------|----------|
| 確認         |                                       | 23       |
|            | 契約更新してよろしいですか?                        |          |
|            | (ぱい(Y) いいえ(N)                         |          |
|            | $\downarrow$                          |          |
| 確認         | ~                                     | <u> </u> |
| <b>(</b> ) | 契約更新処理が完了しました。<br>続けて更新料等の入力をおこないますか? |          |
|            | (はい(Y) いいえ(N)                         |          |
|            | $\downarrow$                          |          |

#### 練習3 契約更新

③更新料の入金が確認できたら [F11:登録]を押します。

| ▌敷金·礼金等 |            |   | 契約情報    | グリーンハウス 102<br>池本 亜矢 |
|---------|------------|---|---------|----------------------|
| 入金日     | 2018/07/15 | - |         |                      |
| 入金先     | 普通預金       |   | 計       |                      |
|         | 緑銀行        |   |         |                      |
| 敷金      |            |   | 0       |                      |
| 礼金      |            |   | 0       |                      |
| 更新料     | 100,00     | 0 | 100,000 |                      |
| 小計(控除含) | 100,00     | 0 | 100,000 |                      |

| 物件·区画          | 借主                      | 導入前<br>未収残高 | 2018年<br>7月分 | 2018年<br>8月分 | 2018年<br>9月分 | 礼·権·更·他<br>敷金 |
|----------------|-------------------------|-------------|--------------|--------------|--------------|---------------|
| グリーンハウス<br>102 | 【更新予定:2018/07】<br>池本 亜矢 | 0           | 更新           | 0            | 0            | 0             |

練習4 解約

[A:日常業務]-[1:台帳入力・物件]

下記の情報を入力しましょう。

[解約者]---浅井一之
2018年3月31日に入金があり、2018年4月15日に解約。
解約清算は4月30日に行います。
また、解約月は日割で賃料計算します。
[解約精算額]-----家賃:25,000、共益費:2,500
[敷金精算]-----100,000
[借主修繕負担]---50,000

①解約する借主の行を選択して [F8:解約]を押します。

| 物件·区画          | 借主    | 2018年<br>1月分 | 2018年<br>2月分         | 2018年<br>3月分          | 2018年<br>4月分 |
|----------------|-------|--------------|----------------------|-----------------------|--------------|
| グリーンハウス<br>101 | 浅井 一之 | 0            | 2018/01/31<br>55,000 | 201 8/02/28<br>55,000 | 0            |

②解約日を入力して[F11:登録]を押します。

| ▋ 解約      |             |               |
|-----------|-------------|---------------|
| 契約情報      | グリーンハウス 101 |               |
|           | 浅井 一之       |               |
|           | 2017年09月05日 | ~ 2019年09月04日 |
|           |             |               |
| 解約日       | 2018/04/15  | ▼ 解約クリア       |
|           |             |               |
| F11 登録 F1 | 12 キャンセル    |               |

③解約精算を行う場合は「はい」を押してください。

| 確認 | 807                 | 23 |
|----|---------------------|----|
| 2  | 続けて解約精算の入力をおこないますか? |    |
|    | (はい(Y) いいえ(N)       |    |

Ţ

| 練習4 | 解約   |
|-----|------|
|     | フナ小ノ |

#### ④ 3月31日の入金を入力します。

| ▋ 解約精算 200     | ■ 解約精算 2018年04月分 ■ 契約情報 グリーンハウス101 |         |            |        |  |  |  |  |  |
|----------------|------------------------------------|---------|------------|--------|--|--|--|--|--|
|                | 为日 2018年04月15日                     |         |            |        |  |  |  |  |  |
| ■請求額 入金額で請求 入金 |                                    |         |            |        |  |  |  |  |  |
| 入金日            | <u>^</u>                           | 入金日     | 2018/03/31 |        |  |  |  |  |  |
| 入金先            |                                    | 入金先     | 普通預金       | dž     |  |  |  |  |  |
|                |                                    |         | 緑銀行        |        |  |  |  |  |  |
| 家賃             | 50,000                             | 家賃      | 50,000     | 50,000 |  |  |  |  |  |
| 共益費            | 5,000                              | 共益費     | 5,000      | 5,000  |  |  |  |  |  |
| 月額計            | 55,000                             | 敷金精算    |            | 0      |  |  |  |  |  |
| 小計(控除含)        | 55,000 ≡                           | 修繕負担    |            | 0      |  |  |  |  |  |
|                |                                    | 月額計     | 55,000     | 55,000 |  |  |  |  |  |
|                |                                    | 小計(控除含) | 55,000     | 55,000 |  |  |  |  |  |

### ⑤[F2:入金追加]を押すと新しい入力列が追加されます。

| ▋ 解約精算 200 | 解約精算 2018年04月分     契約情報     グリーンハウス 101       浅井 ー之 |         |            |            |     |          |     |  |  |  |
|------------|-----------------------------------------------------|---------|------------|------------|-----|----------|-----|--|--|--|
| _          |                                                     | _       |            |            | 解約日 | 2018年04月 | 15日 |  |  |  |
| ▋請求額       | 入金額で請求                                              | ┃ 入金    |            |            | -   |          |     |  |  |  |
| 入金日        | <u>^</u>                                            | 入金日     | 2018/03/31 | 2018/03/31 | -   |          |     |  |  |  |
| 入金先        |                                                     | 入金先     | 普通預金       | 普通預金       |     | 計        |     |  |  |  |
|            |                                                     |         | 緑銀行        | 緑銀行        |     |          |     |  |  |  |
| 家賃         | 50,000                                              | 家賃      | 50,00      | )          |     | 50,000   |     |  |  |  |
| 共益費        | 5,000                                               | 共益費     | 5,00       | )          |     | 5,000    |     |  |  |  |
| 月額計        | 55,000                                              | 敷金精算    |            |            |     | 0        |     |  |  |  |
| 小計(控除含)    | 55,000 ≡                                            | 修繕負担    |            |            |     | 0        |     |  |  |  |
|            |                                                     | 月額計     | 55,00      | )          |     | 55,000   |     |  |  |  |
|            |                                                     | 小計(控除含) | 55,00      |            |     | 55,000   |     |  |  |  |

#### ⑥新しく作成された列に解約精算の情報を入力します。

| ■ 解約精算 : | 2018年04月分 |   |         |            | ▌ 契約       | り情報 グリーンハ | ウス 101 |
|----------|-----------|---|---------|------------|------------|-----------|--------|
|          |           |   |         |            |            | 浅井一       | 之<br>之 |
|          |           |   |         |            | 解約         | 5日 2018年0 | 4月15日  |
| 請求額      | 入金額で請切    | t | 入金      |            |            |           |        |
| 入金日      |           | ^ | 入金日     | 2018/03/31 | 2018/08/31 |           |        |
| 入金先      |           |   | 入金先     | 普通預金       | 普通預金       | 言十        |        |
|          |           |   |         | 緑銀行        | 緑銀行        |           |        |
| 家賃       | 50,000    |   | 家賃      | 50,00      | -25,000    | 25,0      | 00     |
| 共益費      | 5,000     |   | 共益費     | 5,00       | -2,500     | 2,5       | 00     |
| 月額計      | 55,000    |   | 敷金精算    |            | -100,000   | -100,0    | 00     |
| 小計(控除含)  | 55,000    | Ξ | 修繕負担    |            | 50,000     |           | 0      |
|          |           |   | 月額計     | 55,00      | -27,500    | 27,5      | 00     |
|          |           |   | 小計(控除含) | 55,000     | -127,500   | -72,5     | 00     |

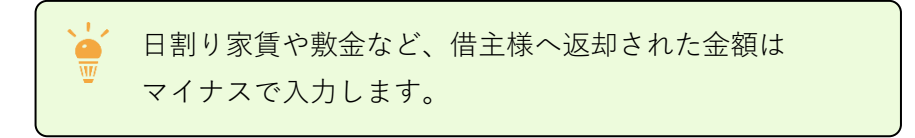

| ■ 解約精算  | 2018年04 | 月分       |                            |                                                                                                    |            |               | 契約情報       | グリ・<br>浅井 |
|---------|---------|----------|----------------------------|----------------------------------------------------------------------------------------------------|------------|---------------|------------|-----------|
| 請求額     |         | 入金額で請求   | ┃ 入金                       | Ē                                                                                                    |            |               | 解約日        | 2018      |
| 入金日     |         |          | 入金日                        |                                                                                                    | 2018/08/31 | 2018/03/31    |            |           |
| 入金先     |         |          | 入金失                        |                                                                                                    | 普通預金       | 普通預金          |            | 計         |
|         |         |          |                            |                                                                                                    | 縁銀行        | 縁銀行           | _          |           |
| 家賃      |         | 25,000   | 家研                         | 観辺 しょうしょう しょうしょう しょう |            |               | <b>_</b> × |           |
| 共益費     |         | 2,500    | 共                          |                                                                                                    |            |               |            |           |
| 月額計     |         | 27,500   | 男女:                        |                                                                                                    | 請求額が調整されま  | ました。確認してください。 |            | -         |
| 小計(控除含) |         | 27,500 = | <mark>修</mark><br>月額<br>小計 |                                                                                                    | OK         |               |            |           |

請求額と入金額計が同じことを確認し、[F11:登録]を押します。

| 物件・区画          | 借主                       | 2018年<br>1月分 | 2018年<br>2月分         | 2018年<br>3月分         | 2018年<br>4月分               |
|----------------|--------------------------|--------------|----------------------|----------------------|----------------------------|
| グリーンハウス<br>101 | 【解約:2018/04/15】<br>浅井 一之 | 0            | 2018/01/31<br>55,000 | 2018/02/28<br>55,000 | 解約<br>2018/03/31<br>27,500 |